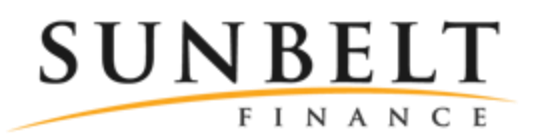

## How to access your Sunbelt Finance account from your mobile device

You can access your Sunbelt Finance account from anywhere using your Android or Apple mobile device. Open the mobile device's web browser and go to the website m.clientlogin.winfactor.com. You then simply enter your user name and password to access your account.

The mobile site allows you to:

- Perform an invoice search
- Enter an invoice
- Upload a document
- Perform a customer search
- Check your rebate balance.

You can create a shortcut to your account by following the instructions on the following pages for an Android or Apple devices.

Should you have any questions, please contact your account representative.

|   | 🚯 WinFactor Client Login — 🗆 🗙                                                                  |  |  |  |  |  |  |  |
|---|-------------------------------------------------------------------------------------------------|--|--|--|--|--|--|--|
| d |                                                                                                 |  |  |  |  |  |  |  |
|   | Login                                                                                           |  |  |  |  |  |  |  |
|   | Username                                                                                        |  |  |  |  |  |  |  |
|   | Password                                                                                        |  |  |  |  |  |  |  |
|   | SUBMIT                                                                                          |  |  |  |  |  |  |  |
|   |                                                                                                 |  |  |  |  |  |  |  |
|   | VIEW FULL SITE                                                                                  |  |  |  |  |  |  |  |
|   | © 2017 WinFactor, LLC   All rights reserved   Powered by<br>WinFactor.com  Send Us a Suggestion |  |  |  |  |  |  |  |
|   |                                                                                                 |  |  |  |  |  |  |  |
|   |                                                                                                 |  |  |  |  |  |  |  |
| • |                                                                                                 |  |  |  |  |  |  |  |
|   | 🕡 WinFactor Client Portal — 🗆 X                                                                 |  |  |  |  |  |  |  |
|   |                                                                                                 |  |  |  |  |  |  |  |
|   | Home                                                                                            |  |  |  |  |  |  |  |
|   | INVOICE SEARCH                                                                                  |  |  |  |  |  |  |  |
|   | INVOICE ENTRY                                                                                   |  |  |  |  |  |  |  |
|   | UPLOAD DOCUMENT                                                                                 |  |  |  |  |  |  |  |
|   | CUSTOMED SEARCH                                                                                 |  |  |  |  |  |  |  |

REBATE BALANCE

LOGOUT

VIEW FULL SITE

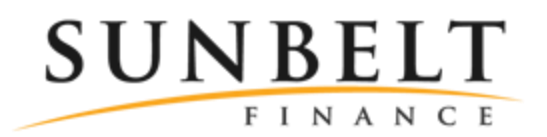

## How to access your Sunbelt Finance account from your Android device

Step1 - Launch Chrome for Android and open the website m.clientlogin.winfactor.com

| Image: Second second second |  |  |  |  |  |  |  |  |
|----------------------------------------------------------------------------------------------------|--|--|--|--|--|--|--|--|
|                                                                                                    |  |  |  |  |  |  |  |  |
| Login                                                                                                    |  |  |  |  |  |  |  |  |
| Username                                                                                                    |  |  |  |  |  |  |  |  |
| Password                                                                                                    |  |  |  |  |  |  |  |  |
| SUBMIT                                                                                                    |  |  |  |  |  |  |  |  |
| VIEW FULL SITE                                                                                                    |  |  |  |  |  |  |  |  |
| © 2017 WinFactor, LLC   All rights reserved   Powered by<br>WinFactor.com  Send Us a Suggestion                                                                                                    |  |  |  |  |  |  |  |  |
|                                                                                                    |  |  |  |  |  |  |  |  |

Step 2 - Tap the Menu button

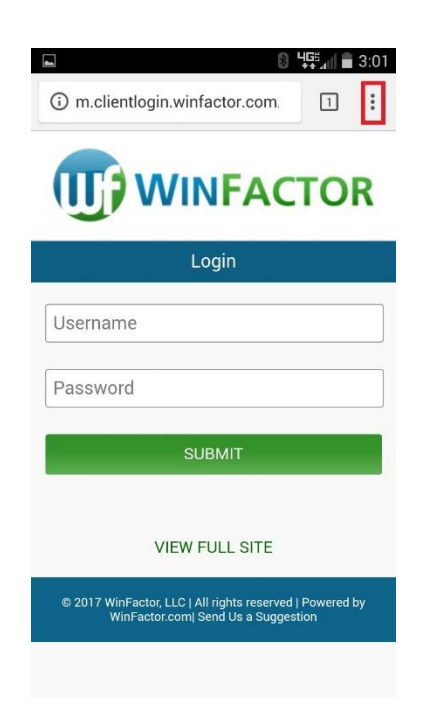

Step 3 - Tap the Add to Home Screen

|              |                   |          | 8        | 465<br>** .( | 3:01 |
|--------------|-------------------|----------|----------|--------------|------|
| (i) m.client | $\rightarrow$     | ☆        | <u>+</u> | ()           | G    |
|              | New               | tab      |          |              |      |
|              | New incognito tab |          |          |              |      |
|              | Book              | marks    |          |              |      |
|              | Rece              | ent tabs |          |              |      |
| Username     | Histo             | ory      |          |              |      |
| Password     | Downloads         |          |          |              |      |
|              | Shar              | e        |          |              |      |
|              | Find              | in page  |          |              |      |
|              | Add               | to Hom   | e screer | ١            |      |
| © 2017 WinF  | Requ              | iest des | ktop sit | e            |      |
| Win          | Setti             | ngs      |          |              |      |
|              | 31-1-             | o faadt  | te       |              |      |

Step 4 - Tap the Add button

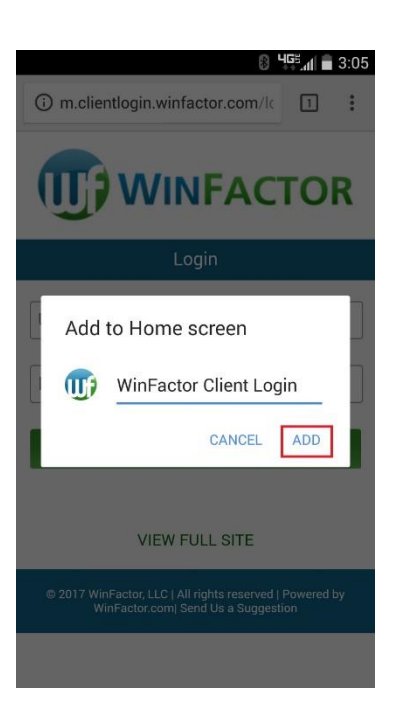

Step 5 - The short cut will now appear on your phone's home screen ... ready to use

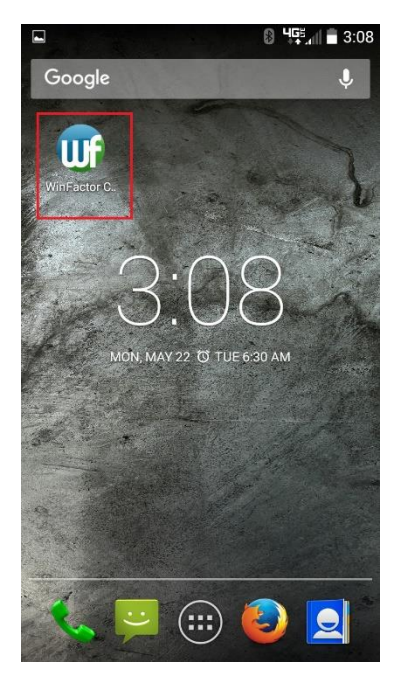

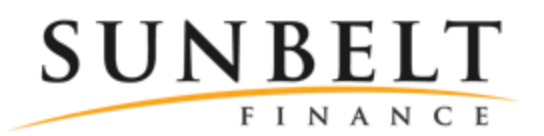

## How to access your Sunbelt Finance account from your Apple device

Step1 - Launch Safari and open the website m.clientlogin.winfactor.com

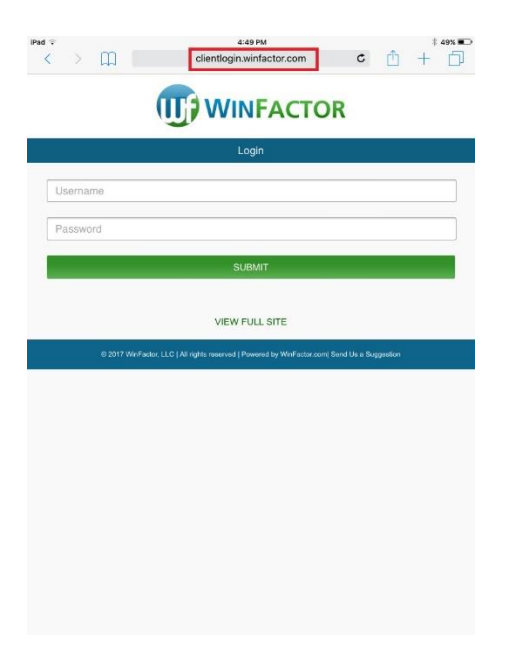

Step 2 - Tap the Share button on the browser's toolbar

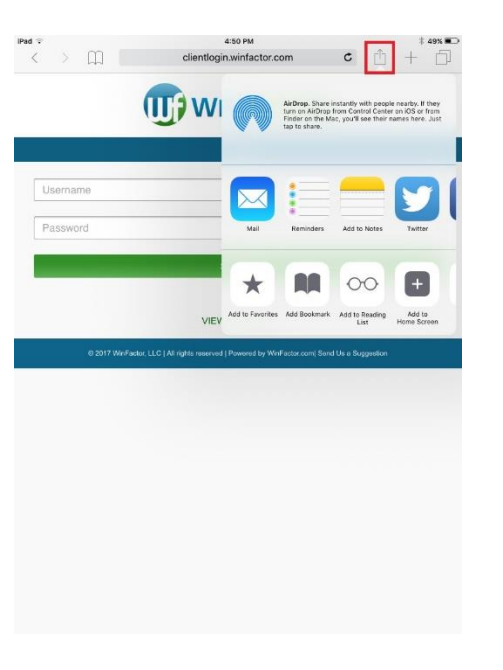

Step 3 - Tap the Add to Home Screen

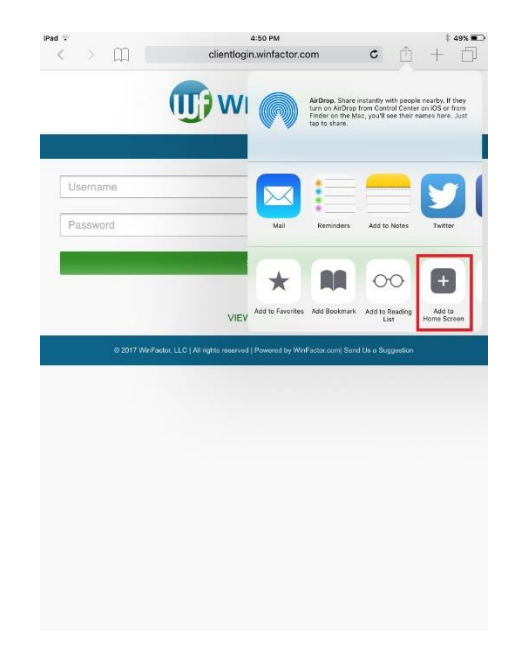

Step 4 - Tap the Add button

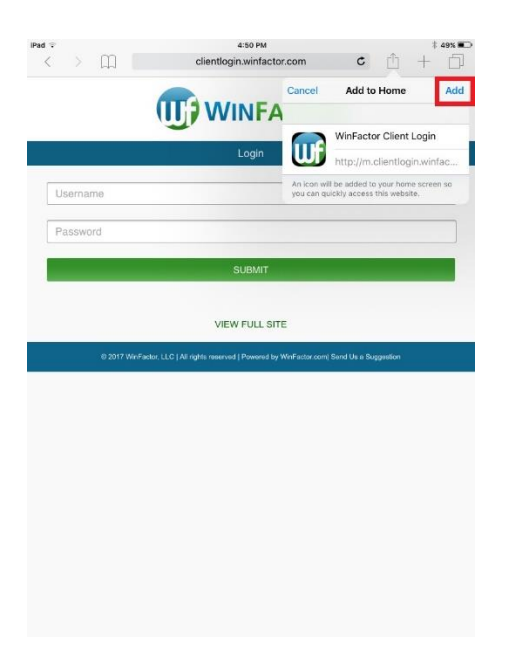

Step 5 - The short cut will now appear on your phone's home screen ... ready to use

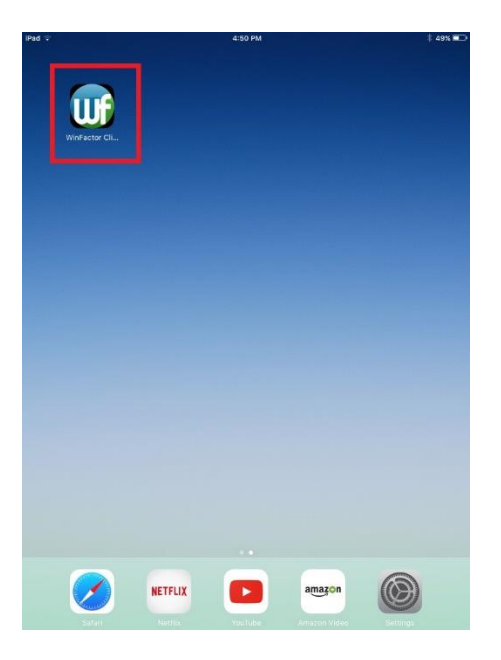